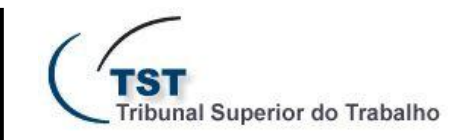

# **Boletim Informativo Nº 1/2012**

Despacho de Admissibilidade do TRT

Foi lançado no SAG um novo recurso do sistema que irá facilitar sobremaneira a confecção dos despachos e votos em AIRR, na análise do despacho de admissibilidade oriundo do TRT.

Com a possibilidade, via sistema, de inserção do despacho de admissibilidade de forma automatizada, os usuários poderão produzir despachos/votos em lote para um conjunto de processos, em que cada documento será gravado no eRecurso, possibilitando a tramitação normal diante do fluxo eletrônico já implantado pelo **PJE-TST**.

Faremos a seguir a demonstração do uso do sistema:

1. Acesso da aplicação no eRecurso.

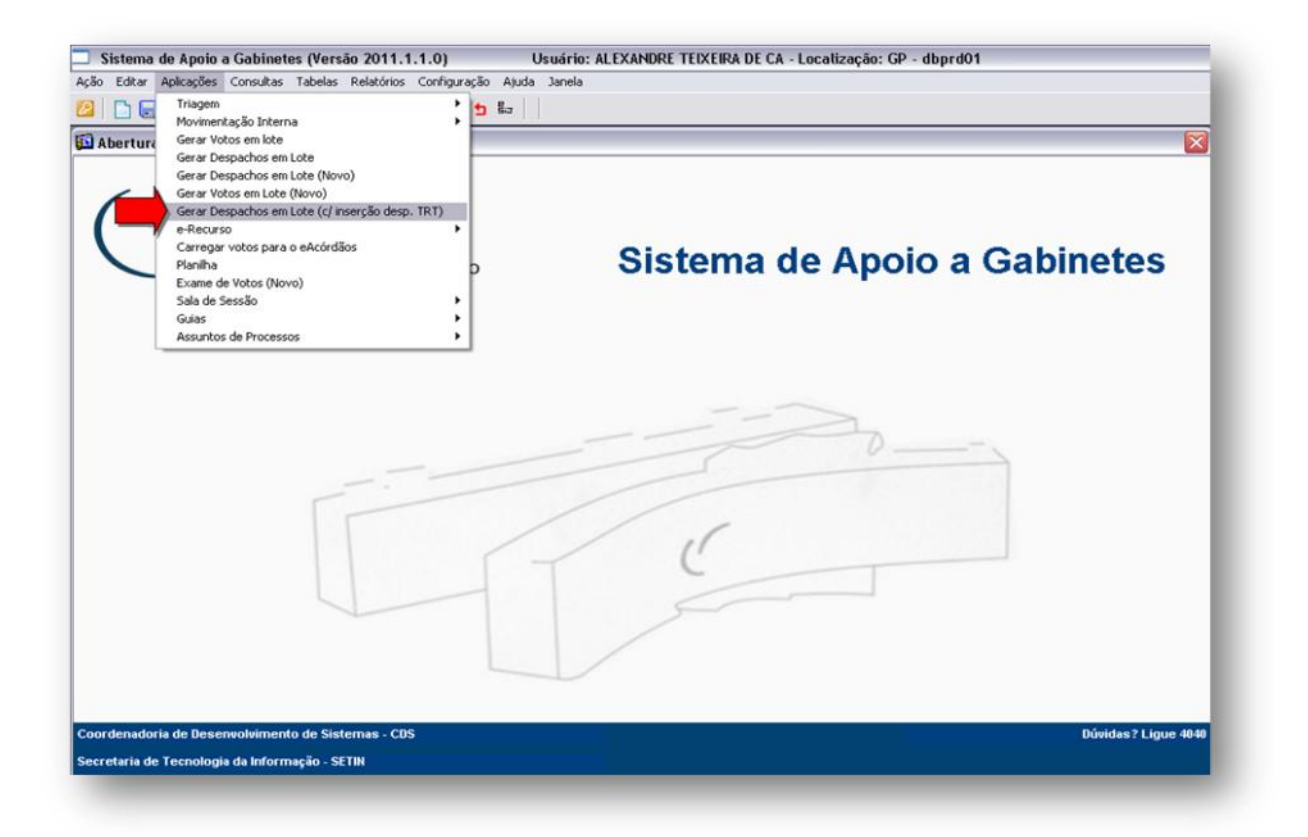

E-mail: scgab@tst.jus.br Central de Atendimento: 4040

Visite o site de autoatendimento em TI: <u>http://autoatendimento.tst.jus.br/</u>

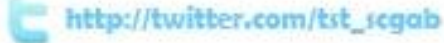

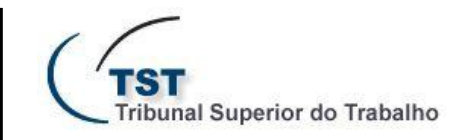

# **Boletim Informativo Nº 1/2012**

Despacho de Admissibilidade do TRT

2. Obrigatoriamente, cada Gabinete irá criar um modelo para a inserção do trecho do despacho de admissibilidade, que será importado para o documento do TST. ATENÇÃO: o sistema fará uma verificação do banco de dados, checando em cada processo selecionado a existência do despacho do TRT. Se não houver o despacho em determinado processo, não ocorrerá a importação!

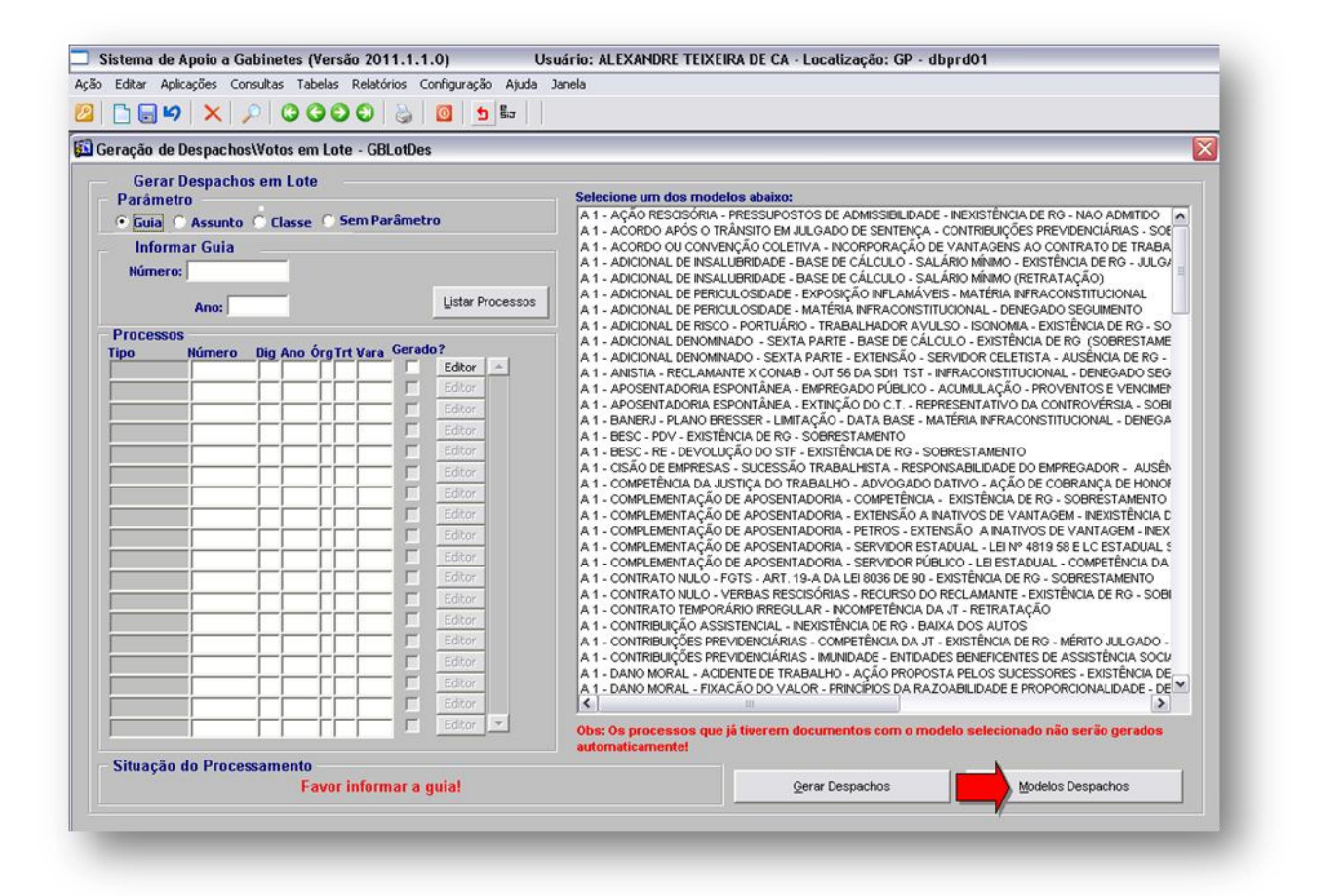

E-mail: scgab@tst.jus.br Central de Atendimento: 4040

Visite o site de autoatendimento em TI: <u>http://autoatendimento.tst.jus.br/</u>

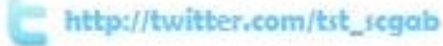

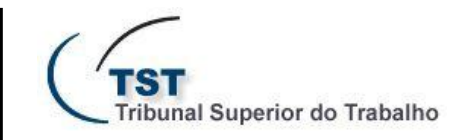

# **Boletim Informativo** Nº 1/2012

Despacho de Admissibilidade do TRT

**3.** Após a criação do despacho no gerenciador de modelos, observe que o modelo em questão deverá possuir a variável **##DESPACHOTRT##** 

| Recorre   | nte : Parte                                                                                                    |                               |                     |          |    |          |                              |    |
|-----------|----------------------------------------------------------------------------------------------------|-------------------------------|---------------------|----------|----|----------|------------------------------|----|
| Advogad   | o : Advoga                                                                                                    | do                            |                     |          |    |          |                              | 1  |
| Recorri   | do : Parte                                                                                                    |                               |                     |          |    |          |                              |    |
| Advogado  | Advogad                                                                                                    | ob                            |                     |          |    |          |                              |    |
|           |                                                                                                    | D                             | ESPA                | сно      |    |          |                              |    |
|           | Modelo de                                                                                                    | despacho                      | da SETI             | N !      |    |          |                              |    |
|           | and the second second second second second second second second second second second second second second second |                               |                     |          |    |          | and the second second second |    |
|           | Essa varia                                                                                                    | avel det                      | verá ser            | colocada | em | qualquer | local                        | do |
| lespacho, | Essa varia<br>como demon                                                                                         | ável det<br>stro a s          | verá ser<br>seguir: | colocada | em | qualquer | local                        | do |
| espacho,  | Essa varia<br>como demon<br>##DESPACHO                                                                           | ável det<br>stro a s<br>FRT## | verá ser<br>seguir: | colocada | em | qualquer | local                        | do |
| espacho,  | Essa varia<br>como demon<br>##DESPACHO:<br>Publique-se                                                           | avel det<br>stro a s<br>FRT## | verá ser<br>seguir: | colocada | em | qualquer | local                        | do |

E-mail: scgab@tst.jus.br Central de Atendimento: 4040

Visite o site de autoatendimento em TI: <u>http://autoatendimento.tst.jus.br/</u>

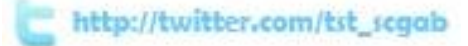

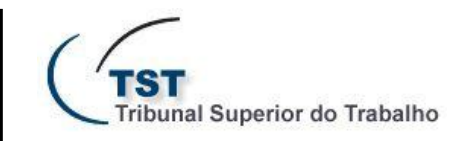

# **Boletim Informativo Nº 1/2012**

Despacho de Admissibilidade do TRT

**4.** Na utilização do sistema, como demonstrado na imagem abaixo, foi gerado 1 despacho para o processo **RR-106200-68.2005.5.01.0045**, utilizando o modelo "DESPACHO DE ADMISSIBILIDADE DO TRT". Acionando o comando "Gerar Despachos", o sistema abre uma janela informando o andamento da solicitação em que, após a sua finalização, informa que 1 minuta foi gerada para o processo selecionado. Na coluna "Gerado?", a caixa de seleção é marcada, confirmando a geração do documento. *NOTA: O usuário também pode utilizar filtros para que o sistema crie um relação de processos automática: filtragem por guia, assunto ou classe!* 

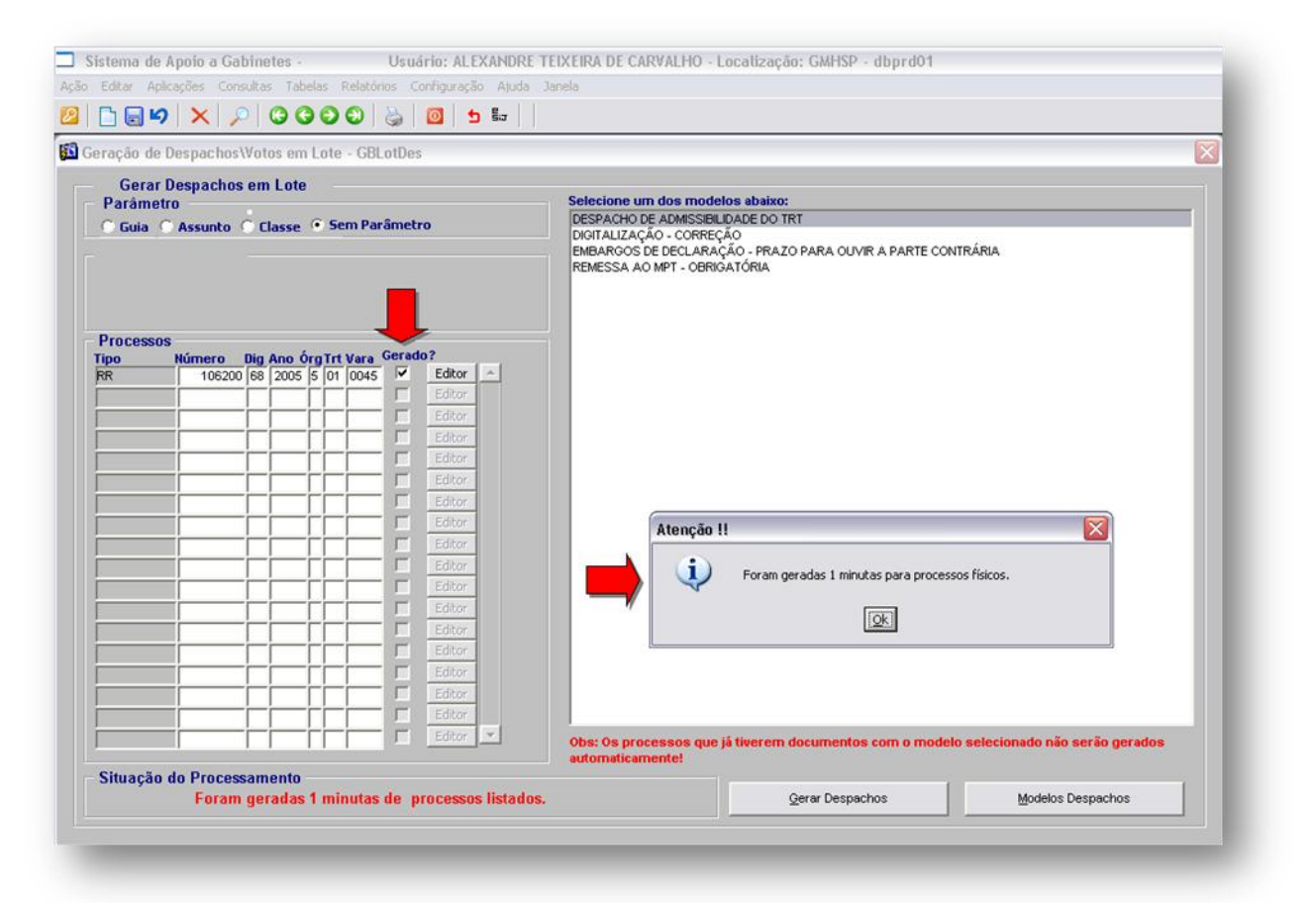

E-mail: scgab@tst.jus.br Central de Atendimento: 4040

Visite o site de autoatendimento em TI: http://autoatendimento.tst.jus.br/

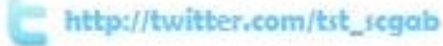

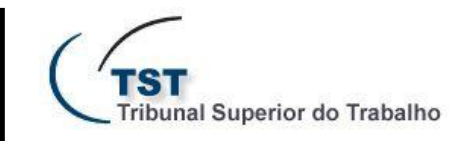

## **Boletim Informativo** Nº 1/2012

Despacho de Admissibilidade do TRT

**5.** Acessando o processo pelo editor do eRecurso, observe que o despacho foi gerado automaticamente (documento nº 4), utilizando o modelo previamente criado, onde a variável **##DESPACHOTRT##** foi substituída pelo despacho de admissibilidade do TRT, em seu inteiro teor.

| Sistema de Apoio a Gabinetes - Usuário: ALEXANDRE TEIXEIRA DE CARVALHO -                        | Localização: GMHSP - dbprd01                                                                                                    |  |  |  |  |  |  |  |                                                                                  |
|-------------------------------------------------------------------------------------------------|----------------------------------------------------------------------------------------------------|--|--|--|--|--|--|--|----------------------------------------------------------------------------------|
| Editar Aplicações Consultas Tabelas Relatórios Configuração Ajuda Janela                        |                                                                                                    |  |  |  |  |  |  |  |                                                                                  |
|                                                                                                 |                                                                                                    |  |  |  |  |  |  |  |                                                                                  |
| Editor do eRecurso - GBeRecur<br>Ionfecção Peças(*)                                             |                                                                                                    |  |  |  |  |  |  |  |                                                                                  |
|                                                                                                 |                                                                                                    |  |  |  |  |  |  |  | Processo<br>ipo Número Dig Ano Órg Trt Vara Consultar Processo Assuntos Processo |
| RR   106200  68  2005  5  01  0045 Triagem de Processos                                         |                                                                                                    |  |  |  |  |  |  |  |                                                                                  |
|                                                                                                 | Recorrente: Telemar Norte Leste S.A.<br>Advogado: Dr. Gilda Elena Brandão de Andrade D'Oliveira                                             |  |  |  |  |  |  |  |                                                                                  |
| Minuta de Voto/Despacho                                                                         | Recorrido: Fábio Barbosa Cavalcanti<br>Advogado: Dr. Douglas Daumerie Junior                                                                |  |  |  |  |  |  |  |                                                                                  |
| Despacho Mérito     Corre-junto?                                                                | Recorrido: Comercíal e Técnica de Eletricidade Ltda Cotel<br>Advogado: Dr. Marcelo Quintes França                                           |  |  |  |  |  |  |  |                                                                                  |
| - Expediente                                                                                    |                                                                                                    |  |  |  |  |  |  |  |                                                                                  |
| Fase Mª Descrição do Documento Cituação Catao 2                                                 | DESPACHO                                                                                                    |  |  |  |  |  |  |  |                                                                                  |
| R 3 17/02/2012 - DESCRIÇÃO DO DOCUMENTO EM ELABORAÇÃO - ESTÁ AINDA EM EDIÇ Não 💻 🔺              |                                                                                                    |  |  |  |  |  |  |  |                                                                                  |
| R 4 23/02/2012 - GERADO AUTOMATICAMENT ELABORAÇÃO - ESTÁ AINDA EM EDIÇÃO Não                    | Nodelo de despacho da SETIN!                                                                                                    |  |  |  |  |  |  |  |                                                                                  |
|                                                                                                 | despacho, como demonstro a seguir:                                                                                                    |  |  |  |  |  |  |  |                                                                                  |
|                                                                                                 |                                                                                                    |  |  |  |  |  |  |  |                                                                                  |
| unção do Magistrado                                                                             | PRESS UPOSTOS EXT RÍNSECOS                                                                                                    |  |  |  |  |  |  |  |                                                                                  |
| 2302/2012 C027784 ALEXANDRE TEIXERA DE CARVALHO                                                 | Tempestiro o recurso (decisão publicada em 14.03/2011 - fils. 273                                                                           |  |  |  |  |  |  |  |                                                                                  |
| Modelo(Trianem                                                                                  | recurso apresentado em 21/03/2011 - fis. 274).                                                                                              |  |  |  |  |  |  |  |                                                                                  |
| Modelos de Despacho                                                                             | Satisfeito o menano (71s, 258, 259 + 279).                                                                                                  |  |  |  |  |  |  |  |                                                                                  |
| DESPACHO DE ADMISSIBILIDADE DO TRT                                                              | PRESS UPOST OS INTRÍNSEC OS                                                                                                    |  |  |  |  |  |  |  |                                                                                  |
| DIGITALIZAÇÃO - CORREÇÃO                                                                        | DES CONTOS FIS CAIS - CRITÉRIO - MÉS A MÉS                                                                                                  |  |  |  |  |  |  |  |                                                                                  |
| EMBARGOS DE DECLARAÇÃO - PRAZO PARA OUVIR A PARTE CONTRARIA<br>REMERSON NO MOTILIO OBDIONITÓRIA | Alegação(ões):                                                                                                    |  |  |  |  |  |  |  |                                                                                  |
| NEWESSA AD INFT - ODRIGATORIA                                                                   | <ul> <li>- contrariedade à(s) Súm uh(s) 368 do TST.</li> <li>- miniballo a soft i artigado 146 da Lai 9541400; 10 da Lai 2702400</li> </ul> |  |  |  |  |  |  |  |                                                                                  |
|                                                                                                 | <ul> <li>conflic information isl.</li> </ul>                                                                                                |  |  |  |  |  |  |  |                                                                                  |
|                                                                                                 | Assin registra o acórdão recorrido, in verbis:                                                                                              |  |  |  |  |  |  |  |                                                                                  |
|                                                                                                 | "A recourente pede a reforma da decisão também com referência ao                                                                            |  |  |  |  |  |  |  |                                                                                  |
|                                                                                                 | recolhimento fiscal, admindo que esse desconto incide sobre a totalidade                                                                    |  |  |  |  |  |  |  |                                                                                  |
|                                                                                                 | aas vervas, com apir ação da anquotavigenze a epoca do credito.<br>A obrigação patronal cinge-se a calcular e recolher a quantia devida     |  |  |  |  |  |  |  |                                                                                  |
|                                                                                                 | no momento da disponibilização do crédito trabalhista, mas a contr                                                                          |  |  |  |  |  |  |  |                                                                                  |
| Revisão Assinatura Liberar P/ Planilha Lib. Para Publicação/Imprimir Devolver P/ Edição         | respectiva deve levar en consideração a renda mensal do en pregado, assim                                                                   |  |  |  |  |  |  |  |                                                                                  |
|                                                                                                 | com o as aliquotas e tabelas das épocas próprias, com o vem entendendo o<br>Sur prior Tribunol de Justino                                   |  |  |  |  |  |  |  |                                                                                  |
|                                                                                                 | suberor mound of years.                                                                                                    |  |  |  |  |  |  |  |                                                                                  |

E-mail: scgab@tst.jus.br Central de Atendimento: 4040

Visite o site de autoatendimento em TI: <u>http://autoatendimento.tst.jus.br/</u>

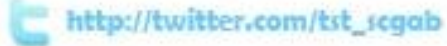

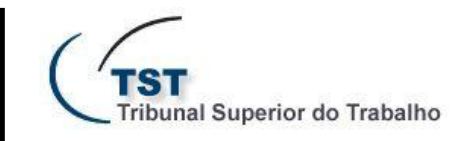

# **Boletim Informativo Nº 1/2012**

Despacho de Admissibilidade do TRT

Com o despacho produzido, ajustes poderão ser feitos pelo Usuário e o documento será tramitado no fluxo do sistema.

Finalizando, no Sistema de Apoio à Decisão (BO), existe um relatório disponível que informará todos os processos que possuem despachos de admissibilidade do TRT, que poderão ser consultados a qualquer momento, atrelados à carga de cada Gabinete!

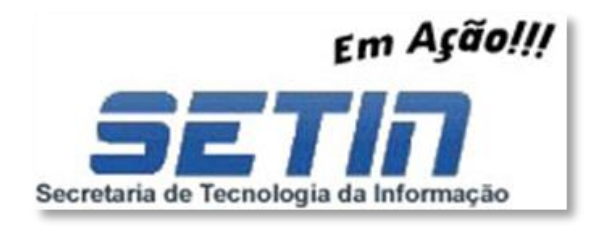

#### NOTA IMPORTANTE

Para uma melhor utilização do sistema, os desenvolvedores da SETIN criaram aplicações em separado, para a confecção de despachos e votos. Com essa nova apresentação do sistema, ressaltamos que o **modelo** a ser utilizado deve ser criado em ambas as aplicações!

E-mail: scgab@tst.jus.br Central de Atendimento: 4040

Visite o site de autoatendimento em TI: <u>http://autoatendimento.tst.jus.br/</u>

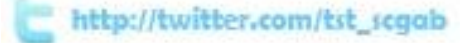